## Transfert de musique

Il existe deux manières de copier des fichiers sur le disque dur de l'Aurender. L'une consiste à utiliser un ordinateur connecté au lecteur musical Aurender via la connexion Ethernet (LAN). L'autre consiste à connecter un périphérique de mémoire USB au port USB du panneau arrière.

<u>Remarque :</u> Une fois les fichiers musicaux copiés sur le lecteur de musical Aurender, les morceaux ajoutées ou les changements effectués ne seront visibles qu'après avoir scanné le disque dur et transféré la base de données des morceaux sur l'iPad. Cette opération s'effectue automatiquement quelques minutes après les derniers changements effectués sur le disque dur. Pour afficher immédiatement les modifications, appuyez sur le bouton « Mettre à jour la Base de Données » dans le menu Scanner situé dans l'onglet « Scanneur » des paramètres de l'application Aurender. Selon la taille de la base de données, le téléchargement peut prendre de quelques seconde à environ une minute.

## **Utilisateurs PC**

1. Ouvrez les connexions réseau et cherchez le lecteur musical Aurender.

2. Double-cliquez sur Aurender Music Player et les dossiers nommés "hdd1" et "hdd2" apparaîtront.

Double-cliquez sur l'un de ces dossiers et le nom d'utilisateur et le mot de passe vous seront demandés. Vous pouvez les trouver dans le menu « settings » - paramètres - dans la section NAS Share.

3. Après avoir saisi le nom d'utilisateur et le mot de passe, utilisez la souris pour faire glisser et copier les fichiers dans les dossiers du disque dur.

4. Sur le disque dur, il est possible de créer, nommer ou supprimer les dossiers.

Pour créer un dossier, cliquez avec le bouton droit de la souris sur un espace vide et cliquez sur NOUVEAU-> Dossier. Les noms de cinq dossiers sur le disque dur s'affichent dans le second rang de boutons entre ALL et MISC. Si vous avez plus de cinq dossiers sur un disque dur, placez des crochets autour des noms de dossier que vous souhaitez - [Ma musique].

Si le serveur muscial Aurender n'apparaît pas dans les connexions réseau, saisissez l'adresse IP de l'Aurender manuellement comme suit :

1. Appuyez sur Windows + R sur votre clavier (START -> RUN).

|       | Type the name of a prog  | iram, folder, do | cument, or     |
|-------|--------------------------|------------------|----------------|
|       | Internet resource, and W | indows will ope  | en it for you. |
| Open: | W192.168.1.171           |                  |                |

2. Tapez deux barres obliques inverses (\\) et l'adresse IP du serveur musical Aurender.

(Par exemple: \\ 192.168.1.171). L'adresse IP de l'Aurender se trouve dans « NAS » sous « Settings » - paramètres - dans l'application iPad.

3. Cliquez sur OK et une fenêtre apparaîtra avec les dossiers étiquetés « hdd1 » et « hdd2 ». Ouvrez le dossier.

4. Une fenêtre contextuelle vous demandera un nom d'utilisateur et un mot de passe. On peut les trouver dans « NAS sous « Settings » dans l'application iPad.

5. Faites glisser et déposez les fichiers dans les dossiers « hdd1 » et « hdd2 » ou dans des sous-dossiers.

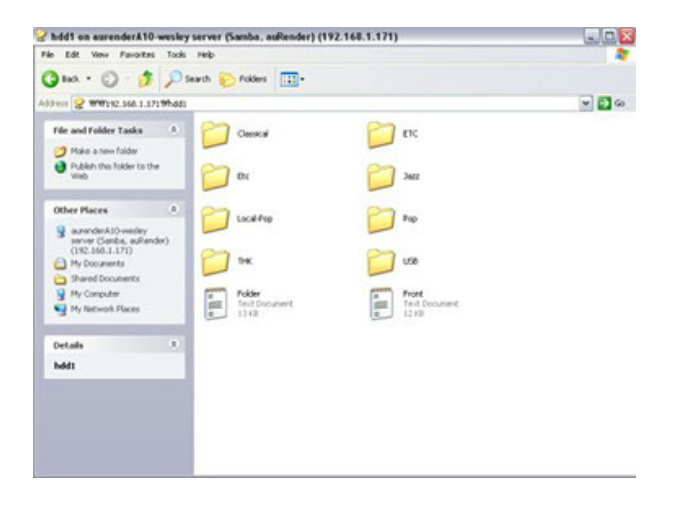

6. Il est possible de créer, nommer ou supprimer des dossiers sur le disque dur.

Pour créer un dossier, cliquez avec le bouton droit de la souris sur un espace vide et cliquez sur NOUVEAU-> Dossier. Les noms de cinq dossiers sur le disque dur s'affichent dans le second rang de boutons entre ALL et MISC. Si vous avez plus de cinq dossiers sur un disque dur, placez des crochets autour des noms de dossier que vous souhaitez - [Ma musique].

**<u>Remarque</u>**: Importer de grandes discothèques à la fois peut prendre beaucoup de temps. Nous vous recommandons d'importer les fichiers par lots

## **Utilisateurs Mac**

- 1. Localisez la barre de menus du Finder en haut de votre bureau.
- 2. Cliquez sur ALLER -> SE CONNECTER AU SERVEUR dans la barre de navigation.

|   | Finder | File | Edit | View | Go   | Window Help       | )                |
|---|--------|------|------|------|------|-------------------|------------------|
|   |        |      |      |      | Back |                   | ¥[               |
|   |        |      |      |      | Fo   | orward            | 策]               |
|   |        |      |      |      | Er   | closing Folder    | ¥ Ť              |
|   |        |      |      |      |      | Computer          | <mark></mark>    |
|   |        |      |      |      |      | Home              | <b>企</b> ₩H      |
|   |        |      |      |      |      | Desktop           | 企業D              |
|   |        |      |      |      | 0    | Network           | ΰжĸ              |
|   |        |      |      |      |      | iDisk             | • (              |
|   |        |      |      |      | A    | Applications      | ΰжа              |
|   |        |      |      |      | ×    | Utilities         | ☆ 策U ng          |
| - |        |      |      |      | Re   | ecent Folders     | ► <sup>rei</sup> |
|   |        |      |      |      | G    | o to Folder       | ΰжG              |
|   |        |      |      |      | C    | onnect to Server. | ЖК               |
|   |        |      |      |      |      |                   |                  |
|   |        |      |      |      |      |                   |                  |

3. Tapez "smb: //" suivi de l'adresse IP de votre Aurender.

(Par exemple : smb: //192.168.1.171) L'adresse IP se trouve sous SETTINGS -> NAS.

| Connect to Server |                                       |
|-------------------|---------------------------------------|
|                   |                                       |
| .119              | + 0*                                  |
|                   |                                       |
| 68.1.119          |                                       |
|                   |                                       |
|                   |                                       |
| Bro               | owse Connect                          |
|                   | Connect to Server<br>.119<br>68.1.119 |

Cliquez sur Connecter et une fenêtre apparaîtra avec les dossiers étiquetés « hdd1 » et « hdd2 ».
Ouvrez le dossier.

5. Une fenêtre contextuelle vous demandera un nom d'utilisateur et un mot de passe.

Ils peuvent être trouvés dans l'application iPad sous « SETTINGS » -> NAS.

<u>Remarque :</u> Si l'Aurender est connecté via un réseau Gigabit, la vitesse de transfert sera d'environ 50 Mo/s. La copie d'un To de fichiers musicaux pourrait prendre 5 à 6 heures. Nous vous recommandons de copier des fichiers par lots. L'Aurender est capable de lire de la musique et de copier des fichiers en même temps.

## Mémoire USB

En premier lieu, le logiciel Aurender System Software 4(5).3.130 de copie et de lecture à partir d'une mémoire ou d'un disque dur USB peut être activé depuis l'onglet « Informations Disques Durs » dans les réglages de l'application. L'utilisateur peut lire des fichiers directement à partir d'un périphérique de stockage USB (un seul à la fois) ou copier son contenu sur le disque dur de stockage interne de l'Aurender en sélectionnant la commande « Copier ».

Si vous souhaitez copier le contenu d'un disque externe dans un dossier spécifique que vous avez créé sur le disque dur interne de l'Aurender, vous devez effectuer l'importation en utilisant la même structure de fichier utilisée sur l'Aurender.

Par exemple, si vous avez un dossier nommé « Music1/Rock/Eric Clapton/24 Nights » sur votre disque dur interne et que vous souhaitez importer un autre album d'Eric Clapton, nommé « Clapton » à partir d'un disque dur externe, la structure du dossier sur ce dernier devrait ressembler à : « Music1/Rock /Eric Clapton /Clapton ».